# 令和6年度

# 広島県公立高等学校入学者選抜 インターネット出 願 の手 引

# (志願者用)

広島県教育委員会 広島市教育委員会 呉市教育委員会 尾道市教育委員会 福山市教育委員会

志願者の手続等

| STEP 1 | マイページ登録・・・・・・・・・・・・・・・・・・・・・・・              | 1  |
|--------|---------------------------------------------|----|
| STEP 2 | 出願情報の入力(「志願者登録」)・・・・・・・・・・・・・・              | 3  |
| STEP 3 | 志願変更後の入力(出願登録の取下げ後の「再登録」)・・・・・              | 7  |
| STEP 4 | 入学者選抜料の納付・・・・・・・・・・・・・・・・・・・                | 8  |
| STEP 5 | 受検票のダウンロード・・・・・・・・・・・・・・・・・                 | 10 |
| STEP 6 | 選抜結果の確認・・・・・・・・・・・・・・・・・・・・・・・・・・・・・・・・・・・・ | 11 |
| (その他1) | 二次選抜で広島みらい創生高等学校を併願する場合・・・・・                | 12 |
| (その他2) | 出願キャンセル・・・・・・・・・・・・・・・・・・・・・・               | 13 |

# (参考) 出願の流れ

| 1 | 一次選抜、帰国生徒及び外国人生徒等の特別入学に関する選抜・・・          | 14 |
|---|------------------------------------------|----|
| 2 | 連携型中高一貫教育に関する選抜・・・・・・・・・・・・・・・           | 15 |
| 3 | 二次選抜・・・・・・・・・・・・・・・・・・・・・・・・・・・・・・・・・・・・ | 15 |
| 4 | 通信制の課程の選抜・・・・・・・・・・・・・・・・・・・・・・          | 16 |
| 5 | 令和6年度広島県公立高等学校入学者選抜日程(概要)・・・・・・          | 17 |

【システムに関する操作方法等のお問合せ】 インターネット出願サポートセンター(ヘルプデスク) 電 話:0120-941-838(フリーダイヤル) メール:<u>hiroshima-nyuushi@canon-electec.co.jp</u> 受付時間:9:00 ~ 18:00(土日祝日、年末年始を除く) 対応言語:日本語のみ 出願手続はインターネット出願システムを用いて行います。この手引を参考に、出願に必要な手続を行ってください。

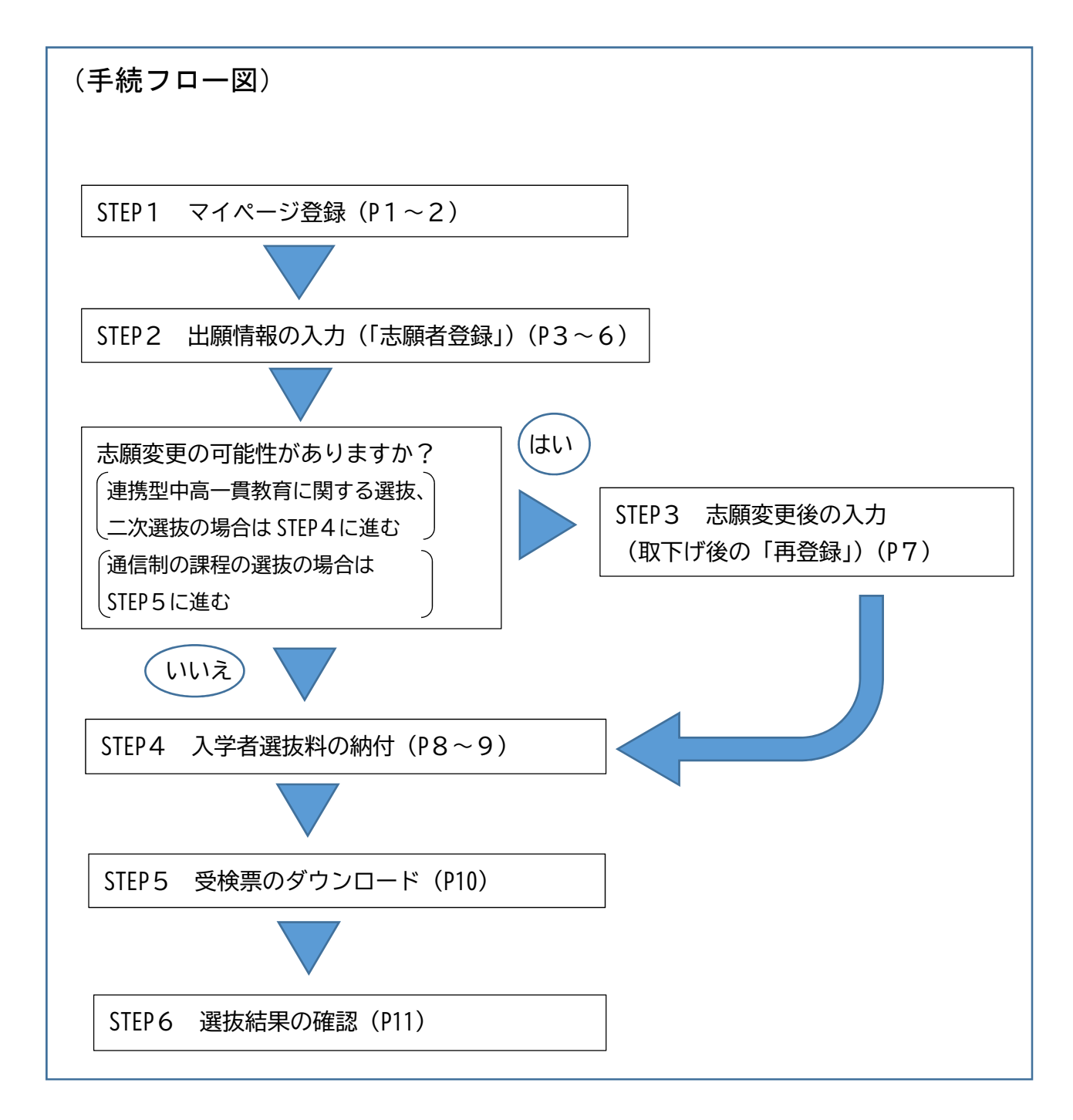

※ 中学校等、高等学校を含む全体の流れ及び各期間については P14~16 に記載しています。

# STEP1 マイページ登録

インターネット出願システムに入力及び登録された情報は、志願者及びその保護者の意思に基づいてなされたものとみなします。このため、志願 者及びその保護者は、そのことをそれぞれ了承の 上で手続を行ってください。

次の①から⑦の手順により、志願者本人の 基礎情報をマイページに登録してください。

- インターネット出願システムの志願者サ イトにアクセスします。
- ・ 志願者サイトにアクセスするリンクは広島県教 育委員会のホームページにも掲載しています。次 のいずれかからアクセスしてください。 《志願者サイトURL・QRコード》

https://hiroshima-nyuushi.jp/webentryHS/login

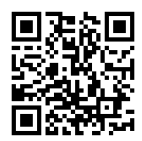

《広島県教育委員会 HP 検索窓・URL》

ホットライン教育ひろしま

https://www.pref.hiroshima.lg.jp/site/kyouiku/

② 右下にある「新規登録」を選択します。

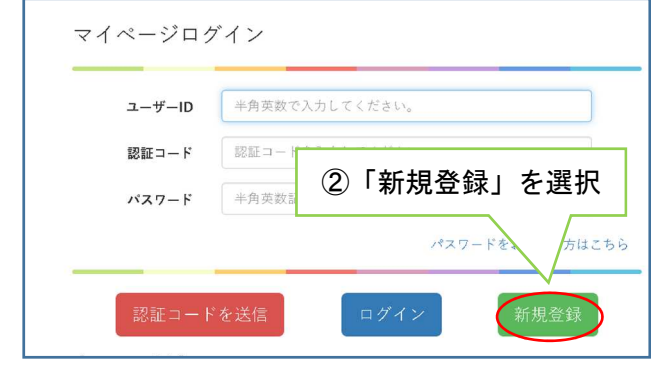

- ③ 画面が切り替わります。画面下部の「メ ールアドレス(必須)」の右側の欄に出願 で使用するメールアドレスを入力します。
  - ・志願先高等学校から緊急連絡等が入る場合が あります。メールアドレスは入学手続が終了 するまで使用可能なものを使用してください。
- ④ 「利用規約を確認する」を選択し、表示 された利用規約を確認の上、「私は利用規 約を理解し、同意します」のチェックボッ クスにチェックを入れます。
  - 利用規約の確認をもって、志願者及びその保 護者がそれぞれの意思に基づいて情報を入力 したものとみなします。

 ③メールアドレスを入力

 パーパアドレスを入力

 パーパアドレスを入力

 パーパアドレスを入力

 パーパアドレスを入力

 パーパアドレスを入力

 パーパアドレスを入力

 パーパアドレスを入力

 パーパアドレスを入力

 パーパアドレスを入力

 パーパアドレスを入力

 パーパアドレスを入力

 パーパアドレスを入力

 パーパアドレスを入力

 パーパアドレスを入力

 パーパアドレスを入力

 パーパアドレスを入力

 パーパアドレスを入力

 パーパアドレスを入力

 パーパアドレスを入力

 パーパアドレスを入力

 小の容を確認する」を選択

 (う) 「テストメール送信」を選択

「テストメール送信」を選択します。

(5)

- ③で入力したメールアドレス宛に届いた
   登録用 URL にアクセスします。
  - ・登録用 URL の有効期限は 24 時間です。有効期 限を超過した場合は再度①~⑤の手続を行っ てください。
  - ・メールが届かない場合、迷惑メールの設定がされている等の可能性があります。設定を変更の上、再度①~⑤の手続を行ってください。
- ⑦ マイページ情報を入力し、「登録する」を選択します。(入力項目の説明は2ページです。)

| 1) 近年、カナビ 「「「「ロロマロ                                                                                                    | あなたのメー          | ルアドレスは hiroshima_hansko@xxxx.ne.jp                                            |             |
|----------------------------------------------------------------------------------------------------|-----------------|-------------------------------------------------------------------------------|-------------|
|                                                                                                    | 1) 氏名 カナギ 🔜     | NLEPPE                                                                        |             |
|                                                                                                    | ·               | 全角カオカナで入力してくだまい。                                                              |             |
|                                                                                                    | カナモ 🔝           | (f): (175)                                                                    |             |
| 2) 当身中学校等地理商業 [1] 「「「江口」」」<br>当身中学校等地理商業 [2] 「「江口」」<br>当身中学校等地理商業 [2] 「「江口」」<br>主身中学校等地理商業 [2] 「「江口」」<br>正でで登録した学校会に出来来として知識新聞が送付されます。<br>送りがないことを確認の上登場してください。<br>3) 学業度込・学業会 [2] 「「「江」」」<br>4) 「「「江」」<br>(1) 「「江」」」<br>(1) 「「江」」」<br>(1) 「「江」」」<br>(1) 「「「江」」」<br>(1) 「「「」」」<br>(1) 「「」」」<br>(1) 「「」」」<br>(1) 「「」」」<br>(1) 「「」」」<br>(1) 「「」」<br>(1) 「「」」」<br>(1) 「「」」<br>(1) 「「」」」<br>(1) 「「」」<br>(1) 「「」」」<br>(1) 「「」」<br>(1) 「「」」<br>(1) 「「」」」<br>(1) 「「」」」<br>(1) 「」」」<br>(1) 「「」」」<br>(1) 「」」」<br>(1) 「」」<br>(1) 「」」<br>(1) 「」」」<br>(1) 「」」<br>(1) 「」」」<br>(1) 「」」<br>(1) 「」」<br>(1) 「」」」<br>(1) 「」」<br>(1) 「」」<br>(1) 「」」」<br>(1) 「」」」<br>(1) 「」」<br>(1) 「」」<br>(1) 「」」」<br>(1) 「」」」<br>(1) 「」」」<br>(1) 「」」」<br>(1) 「」」」<br>(1) 「」」」<br>(1) 「」」」<br>(1) 「」」」<br>(1) 「」」」<br>(1) 「」」」<br>(1) 「」」」<br>(1) 「」」」<br>(1) 「」」」<br>(1) 「」」」<br>(1) 「」」」<br>(1) 「」」」<br>(1) 「」」」<br>(1) 「」」」<br>(1) 「」」」<br>(1) 「」」<br>(1) 「」」」<br>(1) 「」」<br>(1) 「」」<br>(1) 「」」<br>(1) 「」<br>(1) 「」<br>(1) 「」<br>(1) 「」」<br>(1) 「」」<br>(1) 「」」<br>(1) 「」<br>(1) 「」<br>(1) 「」<br>(1) 「」<br>(1) 「」」<br>(1) 「」<br>(1) 「」<br>(1) 「」<br>(1) 「」<br>(1) 「」<br>(1) 「」<br>(1) 「」 |                 | 全角力タカナで入力してください。                                                              |             |
| 出身中中役等社 (1) 「                                                                                                    | 2) 出身中学校等都遗疗素 🐻 | REAL +                                                                        |             |
|                                                                                                    | 出身中学校等地域 1023   | SEN                                                                           |             |
| *********************************                                                                                                    | 出身中学校等名 🔂       | \$24L ·                                                                       |             |
| <ul> <li>3) 中菜県込・中菜牛月 □ ●ボ۵ ● 単 ◎ ● 月</li> <li>● ● ● ● ● ● ● ● ● ● ● ● ● ● ● ● ● ● ●</li></ul>                                                                                                    |                 | ※ここで登録した中学校当に出身者として出版情報が送付されます。<br>話りがないことを確認の上登録してください。                      |             |
|                                                                                                    | 3) 辛菜見込·辛菜年月 🎫  | _0:55 v ≅ 03 v ₽                                                              |             |
| <ul> <li>4) 回向 A. 14200世紀のみ入力してください。</li></ul>                                                                                                    | 崔 (学级)          | 01: A                                                                         |             |
|                                                                                                    | 4)              | ※例)ム、1などの協名のみ入力してください。「但」の入力は不要です。<br>不明の協会は空間でも強いません。                        |             |
| <ul> <li>※第39年90日第35年2人がしてください。<br/>不明の増加25%でありません。</li> <li>5) ユーザーD ご</li></ul>                                                                                                    | 出席登号            | m : 1                                                                         |             |
| う) ユーザーD (1) キキ年前されていぐれない。<br>ログイン時に関係するユーザロです。<br>中美市式や文字に上は文字は内で入力してください。<br>マビビ書はないないユーレログ書は、豊美やできません。       パスワーF (2) キキ年町等られたしくください。<br>中美市町をついたしくください。<br>中美市町をついたしくください。       パスワーF (構成) (2) キキモ町等くのたしくください。<br>福岡のため、同じパスワードを表示すと<br>構成のため、同じパスワードを表示力してください。                                                                                                    |                 | ※第3学年の出席委号を人力してください。<br>不明の唱会は空間でも得いません。                                      |             |
| ログイン時に使用するユーザロです。<br>本年春秋でな天平以上は女平山的で大力してくだらい。<br>すぐに上見有なたいでのユーザロの時は、見知ぐるません。<br>・(スワード (二) 年年年年年へれてくてきい。<br>・(スワード (時間) (二) 年年年年年くいてしてください。<br>年年年年年年くいてしてください。<br>年年年年年年くいてしてください。<br>(月のため、同じだなワードを表示す)                                                                                                    | 5) 2-7-10 📷     | 本角巻短で人力してください。                                                                |             |
|                                                                                                    |                 | ログイン時に使用するユーザロです。<br>半島美教で8文学以上18文学以内で人力してくだらい、<br>すぐに無限されないるユーザロの場合、言説できません。 |             |
| 6) キキ支援部長では大学以上は大学は行きためでしたとい。<br>メスワード(確認) (1) キキモデモマンホンででおい。<br>確認のため、同じパスワードを再使えたしてください。                                                                                                    | パスワード 🛄         | 年来美容整年で入力してください。                                                              | 日バスワードを表示する |
| ベスワード(構築) 11 年年年世年年のいたしていたい。<br>構築のため、同じパスワードを否定したしてください。                                                                                                    | 6)              | 半角菜栽記号で8文字以上38文字以内で入力してください。                                                  |             |
| 確認のため、同じパスワードを再成入力してください。                                                                                                    | バスワード(確認) 🚾     | 中海美術教育 ウスガン かください。                                                            |             |
|                                                                                                    |                 | 痛筋のため、間にパスワードを再放入力してください。                                                     |             |
|                                                                                                    |                 | 登録する                                                                          |             |
| <b>並</b> 深す☆                                                                                                    |                 |                                                                               |             |
| 至湖下6                                                                                                    |                 |                                                                               |             |
| <u><u><u></u><u></u><u></u><u></u><u></u><u></u><u></u><u></u><u></u><u></u><u></u><u></u><u></u><u></u><u></u><u></u><u></u><u></u></u></u>                                                                                                    |                 |                                                                               |             |
| <u><u><u></u><u></u><u></u><u></u><u></u><u></u><u></u><u></u><u></u><u></u><u></u><u></u><u></u><u></u><u></u><u></u><u></u><u></u></u></u>                                                                                                    |                 | まてる」た遅切                                                                       |             |

# STEP1 マイページ登録

- 各項目については、次のとおりです。
- (1)氏名 カナ姓・カナ名

志願者氏名のフリガナを全角カタカナで入 力します。

外国籍等で住民票にフリガナの記載がない 場合、日本語読みでのフリガナを入力してくだ さい。

ミドルネームがある場合、「氏名 カナ名」 の欄にスペースで区切って入力してください。

(2)出身中学校等都道府県、出身中学校等地 域、出身中学校等名

志願者が在学又は卒業している中学校等の 情報をプルダウンリストから選択します。

卒業後5年を超える志願者等は、※1を参 照してください。

県外等の中学校等から出願する場合は、※ 2を参照してください。

#### (3)卒業見込·卒業年月

卒業見込年月又は卒業年月をプルダウンリ ストから選択します。

#### (4)組(学級)、出席番号

中学校等の指示に従い入力します。卒業後 等で不明な場合は空欄でも構いません。中学 校等が自校の生徒を検索する際に利用します

#### (5) ユーザーID

任意の半角英数字8文字以上16文字以内で 入力します。すでに登録されているユーザー IDの場合は登録できません。 ログインの際に使用します。

#### (6)パスワード

任意の半角英数記号8文字以上16文字以内 で入力します。

ログインの際に使用します。 ユーザーID とログインパスワードはログインの際に必要となりますので、メモを取るな ど忘れないようにしてください。

※1 卒業後5年を超える志願者又は中学校 卒業程度認定試験に合格した志願者につ いては、実際に卒業した中学校等ではな く、プルダウンリストから次のとおり選 択してください。 出身中学校等都道府県→その他 出身中学校等地域→その他 出身中学校等名→卒業後5年を超えるもの 又は中学校卒業程度認定試験合格者

※2 県外等の中学校等から出願する場合 は、広島県公立高等学校入学者選抜実施 要項に定める「インターネット出願に係 る県外等の中学校等登録申請書」(様式 第23号)を出身中学校を通して広島県教 育員会へ1月17日(水)(通信制の課程 の選抜の場合は2月15日(木))までに 電子メールで提出してください。

以上でマイページ登録が完了です。

マイページの登録が完了いたしました。

登録が完了いたしました。 登録したメールアドレスに登録売了メールを送信しています。 通信環境により、登録完了メールの受信に時間がかかる場合がございます。 その場合は、しばらく時間をおいて確認してください。

ログインする

登録したメールアドレスに登録完了のメー ルが届きます。

#### 件名 【マイページ登録完了】広島県公立高等学校等入学者選抜

ヒロシマ ハナコさん 広島県公立高等学校等人学者選抜インターネット出願のマイページ登録が完了しました。 下記の【マイページIRL】をクリックするとマイページ画面が表示されます。 マイページIRログインすると各種手続きが行えます。 ※ユーザーIDは今後マイページログインで必要な確報となりますので、本メールの削除等行わないよう、ご本人様で大切に保管をお願いい

#### STEP1は以上で完了です。

# 続いて STEP 2 出願情報の入力(「志願者登

#### 録」)に進んでください。

- ・マイページ登録完了のページで「ログインする」を選択するとそのままマイページログイン画面に進むことができます。
- ・入力内容に誤りがあった場合、ログイン 後に STEP 2 で修正が可能です。

次の①から⑩の手順により、出願情報を入力し てください。

- ① インターネット出願システムの志願者サ イトにアクセスします。(STEP 1①(1ペ ージ)と同じ手順です。)
- ② ユーザーID 及びパスワード (STEP 1 ⑦) (1~2ページ) で登録したもの) を入力 します。
- 3 「認証コードを送信」を選択します。 ・認証コード欄は空欄のままです。

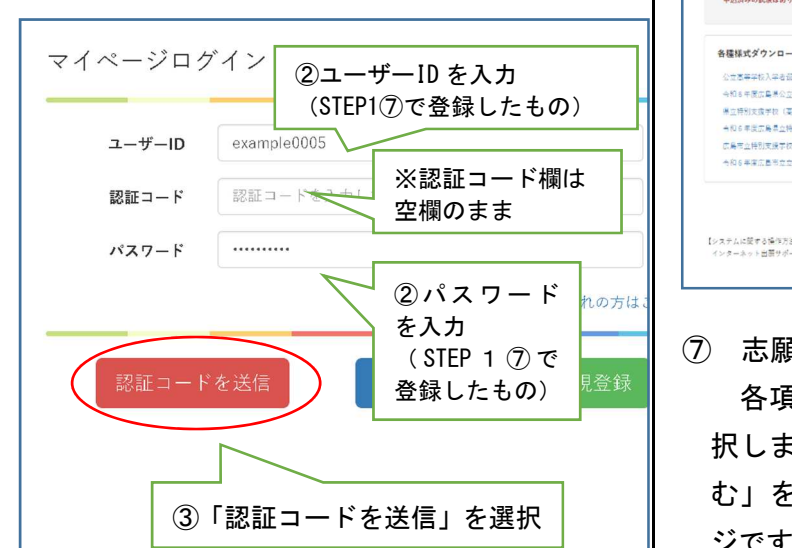

- (4) メールアドレス (STEP 1 ③ (1ページ) で登録したもの)に認証コード(6桁の数 字)が記載されたメールが届きます。その 認証コードを、ログイン画面の「認証コー ド」欄に入力します。
  - ・認証コードの有効期限は30分です。有効期限 を超過した場合は再度上記の①~③の手順を行 ってください。
- 「ログイン」を選択します。 (5)

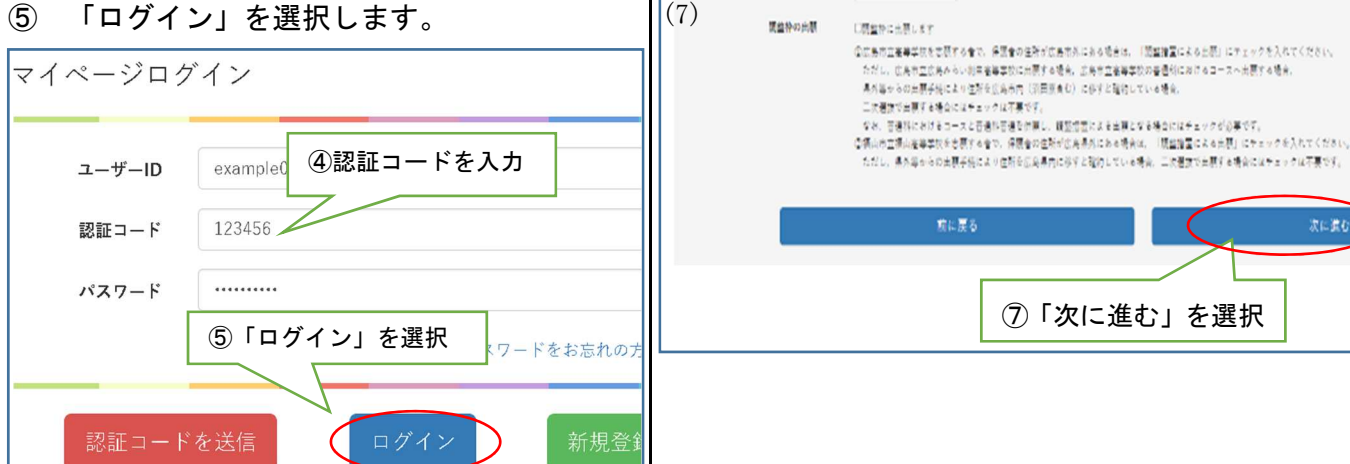

IJ.R

(1)

(2)

(3)

(4)

(6)

通貨の経緯 長日

之前清保 🚮

志願先高等学校等地域

(5) [第1章图 ####+コース& [1]

【第2志望】志奈亨科・コース名

【第3本型】末頭半科・コース名

-1287

全日利課程

広島市業区

▲额先离带学校等名 [1] ((長市点に長工業高等学校) ↔

111

東屋沢してください ¥

※満営してくだぎい ♥

京選択すると志喜た古琴学校等名の反り込みができます。

- ⑥ ログインすると、次の画面が表示されます。 画面中央下部の「志願者登録に進む」を選 択します。出願登録期間初日の9時から選択 できるようになります。
- 広島県公立高等学校等入学者選抜インターネット出願 ヒロシマ ハナコさんのマイページ (1-9-ID) HIROSHIMA\_HAT 【メールアドレス】 hiroshima\_banako@cocc.ne.jp 【出身中学校等名】 〇〇中学校 [学级] [出來書号] 出版规度 申込済みの試験はありません 各種様式ダウンロード 9.426年度広島県公立東等学校入学者進設実務表現 単立時別支援学校(臺帯副)入学者選抜はこちら 今和6年度広島県立特別支援学校高等部入学者選歩実施 ⑥「志願者登録に進む」を選択 広島市立特別支援学校 (高等部) 入学者選抜はに 今和6年度広島市立立時別支援学校高等部入学者運動実施要。 【システムに関する操作方法等のお聞い合わせ】 インターネット出面サポートセンター
- 志願先高等学校等選択画面に移ります。 各項目について、プルダウンリストから選 択します。全ての必須項目を選択後、「次に進 む」を選択します。(選択項目の説明は4ペー ジです。)

○ 各項目については、次のとおりです。

#### (1) 選抜の種類

出願する選抜の種類をプルダウンリストか ら選択します。

| 選抜の種類              | 出願登録期間            | 正式名称                            |
|--------------------|-------------------|---------------------------------|
| 一次選抜               | 1/24~2/5・16 時     | 一次選抜                            |
| 二次選抜               | 3/13~3/15 正午      | 二次選抜                            |
| 帰国生徒及び外<br>国人生徒等選抜 | 1/24~2/5・16 時     | 帰国生徒及び外国<br>人生徒等の特別入<br>学に関する選抜 |
| 連携型選抜              | 1/24~2/5 • 16 時   | 連携型中高一貫教<br>育に関する選抜             |
| 通信制の課程の<br>選抜      | 2/22~3/22 正午      | 通信制の課程の<br>選抜                   |
| 特別支援学校高<br>等部一次募集※ | 1/24~2/15・16時     | 特別支援学校高<br>等部一次募集               |
| 特別支援学校高<br>等部二次募集※ | 3/13~3/15 正午      | 特別支援学校高<br>等部二次募集               |
| 広島市立特別支<br>援学校高等部※ | 12/1~12/12<br>16時 | 広島市立特別支<br>援学校高等部入<br>学者選考      |

※ 特別支援学校高等部に出願される方は、特別支援学校高等部用の手引により志願者登録等を行ってください。

#### (2)志願課程

全日制課程、全日制課程(併設型)、全日制課 程分校、定時制課程、フレキシブル課程、通信 制課程、公立特別支援学校のいずれかをプルダ ウンリストから選択します。

#### (3)志願先高等学校等地域

志願先高等学校等の地域をプルダウンリストから選択します。志願先高等学校等名の絞り 込みに利用できます。(必須項目ではありません。)

#### (4)志願先高等学校等名

志願する高等学校等名をプルダウンリスト から選択します。

#### (5)【第1志望】志望学科・コース名

第1志望とする学科・コースをプルダウンリ ストから選択します。

#### (6)【第2(第3)志望】志望学科・コース名

併願が可能な学科・コースのみプルダウンリ ストから選択することができます。併願を希望 しない場合は選択しないでください。

#### (7)調整枠の出願

・広島市立高等学校を志願する者で、保護者の 住所が広島市外にある場合は、「調整措置によ る出願」にチェックを入れてください。ただし、 広島市立広島みらい創生高等学校に出願する 場合、広島市立高等学校の普通科におけるコー スへ出願する場合、県外等からの出願手続によ り住所を広島市内(沼田寮含む)に移すと確約 している場合、二次選抜で出願する場合にはチ ェックは不要です。なお、普通科におけるコー スと普通科普通を併願し、調整措置による出願 となる場合にはチェックが必要です。

・福山市立福山高等学校を志願する者で、保護 者の住所が広島県外にある場合は、「調整措置 による出願」にチェックを入れてください。た だし、県外等からの出願手続により住所を広島 県内に移すと確約している場合や二次選抜で 出願する場合にはチェックは不要です。

# ⑧ 志願者情報の入力画面に移ります。 志願者情報を入力し、「次に進む」を選択します。(入力項目の説明は5ページです。)

|                                                                                                    |                                                                                                    | ※「修正する」を選択すると出身中学校等の修正ができます。                                                                                                    |
|----------------------------------------------------------------------------------------------------|----------------------------------------------------------------------------------------------------|----------------------------------------------------------------------------------------------------|
|                                                                                                    |                                                                                                    |                                                                                                    |
|                                                                                                    | 出身中学校等都道府県                                                                                                    | ※選択してください 👻                                                                                                    |
| (1)                                                                                                    | 出身中学校等地域。88                                                                                                    | ※選択してください. 💙                                                                                                    |
|                                                                                                    | 出身中学校等名 🚲                                                                                                    | ※選択してください、~                                                                                                    |
|                                                                                                    |                                                                                                    | 回ここで登録した中学校等に出身者として出題機能が送付されます。<br>誤りが無いことを確認の上登録してください。                                                                                                    |
| (2)                                                                                                    | 卒業見込・卒業年月 2歳                                                                                                    | 405 ¥ = 03 ¥ 月                                                                                                    |
| (2)                                                                                                    | 組 (学級)                                                                                                    |                                                                                                    |
| (3)                                                                                                    |                                                                                                    | ※例)A、1などの過名のみ入力してください。「通」の入力は不要です。<br>不明の場合は空間でも薄いません。                                                                                                    |
| (0)                                                                                                    | 出席番号                                                                                                    |                                                                                                    |
|                                                                                                    |                                                                                                    | ※第3学年の出席業号を入力してください。<br>不明の場合は空間でも薄いません。                                                                                                    |
| (4)                                                                                                    | 中学校等卒業後の学歴                                                                                                    | (1):00老等学校 全和3年4月入学 00老等学校 第1学年 合和4年3月通学                                                                                                    |
|                                                                                                    |                                                                                                    | ※中学校等卒業後の学歴がある場合は、必ず入力してください。                                                                                                    |
| (5)                                                                                                    | 志願者氏名 姓 88                                                                                                    | (F): C.B.                                                                                                    |
| (0)                                                                                                    | 志願者氏名 名 🛃                                                                                                    | 何:花子                                                                                                    |
|                                                                                                    |                                                                                                    | ※満字氏名に外字(環境依存文字や機種依存文字会む)は登録できません。<br>常用漢字に置き換えて入力してください。                                                                                                    |
|                                                                                                    |                                                                                                    | ※ミドルネームがある場合、志願有氏名 名の部分にスペースで区切って入力してください。                                                                                                    |
| $\langle \alpha \rangle$                                                                                 |                                                                                                    |                                                                                                    |
| (6)                                                                                                    | 変換できない漢字の有無                                                                                                    | * なし ○ あり                                                                                                    |
| (6)                                                                                                    | 変換できない漢字の有無<br>常用漢字面換 姓漢字                                                                                                    | * SL O AU                                                                                                    |
| (7)                                                                                                    | 変換できない漢字の有無<br>常用漢字面換 姓漢字                                                                                                    | ● なし ○ あり ● までたたいか子 (国連省方文字や構築成方文字合む) は登録できません。<br>常用書字に置き換えて入りしてください。                                                                                                    |
| (6)<br>(7)                                                                                               | 変換できない漢字の有無<br>常用漢字面換 妊漢字<br>常用漢字面換 名漢字                                                                                                    | ● なし ○ あり<br>◎ 選手氏点に外子 (国連版府文字や機械((())) は登録できません。<br>常和選字に要き換えて入力してください。                                                                                                    |
| (6)<br>(7)                                                                                               | 変換できない漢字の有無<br>常用漢字変換 始選字<br>常用漢字変換 名選字                                                                                                    | <ul> <li>● なし ○ あり</li> <li>○ 選手だ氏に外子(環境協力文字や構築的文字合む)は登録できません。</li> <li>常用選子に置き換えて入力してください。</li> </ul>                                                                                                    |
| (6)<br>(7)<br>(8)                                                                                        | (第二の) (第二の) (第二一0) (第二一0) (第二一0) (第二一0) (第二一0) (第二一0) (第二一0) (第二一0) (第二一0) (第二一0) (第二一0) (第二一0) (第二一0) (第二一0) (第二一0) (第二一0) (第二一0) (第二一0) (第二一0) (第二一0) (第二一0) (第二一0) (第二一0) (第二一0) (第二一0) (第二一0) (第二一0) (第二一0) (第二一0) (第一0) (第一0) (第一0) (第一0) (第一0) (第一0) (第一0) (第一0) (第一0) (第<br>) (第一0) (第一0) (第一0) (第一0) (第一0) (第一0) (第一0) (第一0) (第一0) (第一0) (第一0) (第一0) (第一0) (第一0) (第一0) (第一0) (第一0) (第一0) (第一0) (第一0) (第一0) (第一0) (第一0) (第一0) (第一0) (第一0) (第一0) (第一0) (第一0) (第一0) (第一0) (第一0) (第一0) (第一0) (第一0) (第一0) (第一0) (第一0) (第 | <ul> <li>なし 〇 あり</li> <li>(国連な方文字や構築((方文字合な)) は登録できません。</li> <li>(第四連字に置き換えて入力してください。</li> <li>(月: ヒロレマ</li> <li>(今為のちの下で入力してください。</li> </ul>                                                                                                    |
| (6)<br>(7)<br>(8)                                                                                        | 変換できない漢字の有無<br>東市重字面換 抗速字<br>常用重字面換 名漢字<br>志願者氏名 姓カナ 四<br>志願有氏名 名カナ 四                                                                                                    | <ul> <li>なし 〇 あり</li> <li>(国連な方文字や構築((方文字会な)) は登録できません。<br/>常用連方に置き換えて入力してください。</li> <li>(月: ヒロレマ<br/>生気力タカナマ入力してください。</li> <li>(月: レロンマ</li> <li>(月) レッコ</li> </ul>                                                                                                    |
| (6)<br>(7)<br>(8)                                                                                        | 変換できない漢字の有無<br>東市重字面換 起連字<br>家市重字面換 名選字<br>志願有氏名 払力ナ 41<br>志願有氏名 名カナ 51                                                                                                    | <ul> <li>なし 〇 あり</li> <li>(国連な方文字や福祉(ホ文字合な)は登録できません。</li> <li>(第四連字に置き換えて入力してください。</li> <li>(月): とロック</li> <li>(長): ハック</li> <li>(長): ハック</li> <l< th=""></l<></ul>                                                                                                    |
| (6)<br>(7)<br>(8)                                                                                        | 文質できない漢字の作無     東市正す理論 ビ連字     東市正す理論 名選字     志勝有氏名 払力ナ ===     志勝有氏名 名カナ ===     生年月日 ===                                                                                                    |                                                                                                    |
| (6)<br>(7)<br>(8)<br>(9)                                                                                 | 気気できない漢字の各無<br>東市東字面除 お東字<br>常用東字面除 名東宇<br>志願有氏名 払かナ mm<br>生な月日 mm<br>志願有況任所 新使祭号 mm                                                                                                    | <ul> <li>● U ○ 糸9</li> <li>■ 茎子の名に外子(通過他的大学や機械的充文令合) は登録できません。</li> <li>第2年の名に外子(通過他的大学や機械的充文令合) は登録できません。</li> <li>第2年の子</li> <li>※ 見かえ方大で入力してください。</li> <li>第1・0구子</li> <li>※ 見かえ方大で入力してください。</li> <li>平式18 (2006) マ 本 1 マ 月 1 マ 日</li> </ul>                                                                                                    |
| (6)<br>(7)<br>(8)<br>(9)                                                                                 | 気気できない選手の件無<br>東川正子面白 お選手<br>常用正子面白 石選子<br>志勝有氏名 払カナ =<br>主都有氏名 スカナ =<br>生本月日 =<br>志願有便住所 新使毎9 =3                                                                                                    | <ul> <li>● ビレ○ 糸9</li> <li>■連手兵名に为干(福祉物女大学へ機械相合文字合む)は登録できません。<br/>常用二下に置き換えて入力してください。         <ul> <li>前: 100-7</li> <li>※約カラステマ入力してください。             <li>前: 100-7</li> <li>※約カラステマ入力してください。             <li>平式15 (2006) 「羊 1 ↓ 月 1 ▼ 日</li> <li>■ 4 1 ▼ 月 1 ▼ 日</li> <li>■ 4 4 4 5 4 5 + 4 2 8 4 入力</li> </li></li></ul> </li> </ul>                                                                                                    |
| (6)<br>(7)<br>(8)<br>(9)<br>(10)                                                                         | 気気できない達子の作無<br>東用重子面白 お菓子<br>常用重子面白 心道子<br>記録有氏名 地力ナ mm<br>記録有氏名 たカナ mm<br>生な月日 mm<br>志顕有沢住所 新祝香号 mm                                                                                                    |                                                                                                    |
| (6)<br>(7)<br>(8)<br>(9)<br>(10)                                                                         | 気気できない達子の作無<br>東川正子頂向 お選子<br>常用正子頂向 名選子<br>志勝有氏名 払カナ =<br>主勝有氏名 スカナ =<br>生な月日 =<br>志願有保住所 新祝香号 =<br>「<br>都道好県 =                                                                                                    | <ul> <li>● なし ○ 糸り</li> <li>■ 連手兵名に外子 (福祉物女学や機械術女学会な) は登録できません。<br/>常院進下に置き換えて入力してください。         <ul> <li>前: ヒロレマ</li> <li>型角カラスア・スカルてください。             <li>前:</li> <li>型角カラスア・スカルてください。             <li>第:</li> <li>単方 1 ▼ 月 1 ▼ 日</li> </li></li></ul> </li> <li>■ #54年中-42時入力             <ul> <li>第:</li> <li>■ 重売してください。</li> <li>■ 重売してください。</li> </ul> </li> </ul>                                                                                                    |
| (6)<br>(7)<br>(8)<br>(9)<br>(10)                                                                         | 気気できない漢字の弁無<br>東川東字面向 北東字<br>常用東字面向 名東字<br>志勝有氏名 花カナ ==<br>主都有氏名 名カナ ==<br>生本月日 ==<br>志願有便住所 新使毎9 ==<br>部道府県 ==<br>市区町村 ==                                                                                                    | <ul> <li>● なし ○ 糸り</li> <li>■ 連手式名に次子 (福祉物女文字を輸送的支字を含む) は登録できません。<br/>第四連手に置き換えて入力してください。         <ul> <li>所: エロレマ</li> <li>シニクマスクレンマ ください。             </li> <li>第: ローマー</li> <li>● (二) ● (二) ● (□) ● (□) ● (</li></ul></li></ul> |
| (6)<br>(7)<br>(8)<br>(9)<br>(10)                                                                         | 気気できない漢字の弁無<br>東市室子面向 北東子<br>常市高子可向 北東子<br>記様有氏名 払かナ 23<br>主様有氏名 名かナ 23<br>生年月日 23<br>志願有現住所 新使者号 23<br>あ辺町村 23<br>素化四町村 23<br>素化四町村 23<br>素化四町村 23<br>素化25                                                                                                    | <ul> <li>● E U ○ 条9</li> <li>■ 茎やられ、か子 (場合物カステや物価があ文字会な) は登録できません。<br/>素用洗字に置きぬくてんりしてください。</li> <li>● パークコ</li> <li>● 公内カスカへな入してください。</li> <li>● パークコ</li> <li>● 公内カスカへな入してください。</li> <li>● スカスカスへな入してください。</li> <li>● スカスカスへな入してください。</li> <li>● スカスカスへな入してください。</li> <li>● スカスカスへの入してください。</li> <li>● スカスカスへの入ります。</li> <li>● スカスカスへの入ります。</li> <li>● スカスカスへの入ります。</li> <li>● スカスカスカスへの入ります。</li> <li>● スカスカスカスカスカスカスカスカスカスカスカスカスカスカスカスカスカスカスカ</li></ul>                                                                                                    |
| (6)<br>(7)<br>(8)<br>(9)<br>(10)                                                                         | 気気できない漢字の弁無<br>東市室子面向 北東子<br>常市高子面向 右東子<br>志勝有氏名 払かナ ==<br>主都有氏名 名かナ ==<br>生年月日 ==<br>志勝有氏名 死かす ==<br>主都有氏名 名かナ ==<br>生年月日 ==<br>志勝有氏名 三<br>市区町村 ==<br>踏松 ==<br>踏松 ==                                                                                                    | <ul> <li>● EU ○ 条9</li> <li>■ 276561:37 (福祉物大学や簡価的大学や自己的大学へ自己的大学へ自己的大学へ自己的大学へ自己的大学へ自己的大学、<br/>第1:50-5</li> <li>金角カスカスマシスルビマださい、</li> <li>第1:50-5</li> <li>金角カスカスマシスルビマださい、</li> <li>第1:50-5</li> <li>金属カスカスマシスルビマださい、</li> <li>平二</li> <li>●</li></ul>                                                                                                    |
| <ul> <li>(6)</li> <li>(7)</li> <li>(8)</li> <li>(9)</li> <li>(10)</li> <li>(11)</li> </ul>               | 気気できない漢字の弁紙<br>東市東字画曲 北東字<br>常市東字画曲 北東字<br>志勝有氏名 払かナ 23<br>立勝有氏名 名かナ 23<br>生年月日 23<br>志原有現任所 新使祭号 23<br>部道府県 23<br>市区町村 23<br>建地名等<br>連続名等<br>連続名                                                                                                    |                                                                                                    |
| <ul> <li>(6)</li> <li>(7)</li> <li>(8)</li> <li>(9)</li> <li>(10)</li> <li>(11)</li> </ul>               | 気気できない漢字の弁無<br>東川東字面由 北東字<br>常用東字面由 北東字<br>之勝省氏名 枯カナ =1<br>之勝省氏名 右カナ =1<br>主原有氏名 名カナ =1<br>主原有氏名 名カナ =1<br>主原有氏名 名カナ =1<br>主原有氏名 元カナ =1<br>主原有氏名 元カナ =1<br>正の町村 =1<br>原始 23<br>脂肪名等<br>連続売                                                                                                    | <ul> <li>● なし ○ 糸9</li> <li>■ 妻子衣名に外子(福祉物大学や機械物支字会な) は登録できません。<br/>素用法学に変更れて入力してください。</li> <li>● 1 = 2000</li> <li>● 1 = 1 ● 月 1 ● 日</li> <li>● 1 ● 月 1 ● 月 1 ● 日</li> <li>● 4 = 2000</li> <li>● 1 ● 月 1 ● 日</li> <li>● 4 = 2000</li> <li>● 1 ● ● ● ● ● ● ● ● ● ● ● ● ● ● ● ● ● ●</li></ul>                                                                                                    |
| <ul> <li>(6)</li> <li>(7)</li> <li>(8)</li> <li>(9)</li> <li>(10)</li> <li>(11)</li> <li>(12)</li> </ul> | 気気できない漢字の弁無<br>東市東字面除 北東字<br>案市東字面除 七東字<br>志勝有氏名 花かす 23<br>主禄有氏名 名かす 23<br>生年月日 23<br>志原有現任所 新使乗号 25<br>新近四村 23<br>最や 25<br>建称名等<br>連続名等<br>連続名等                                                                                                    | <ul> <li>● U ○ 来り</li> <li>■ 若不らに外々 (想要的大学や機能的支字会心) は意味できません。<br/>常院書でに置き換えて入力してください。</li> <li>● パーウマ</li> <li>● 知力ス (だださい、</li> <li>● パーウス</li> <li>● 第カスカ (たた)してください。</li> <li>● 第カスカ (たた)してください。</li> <li>● 第二 ● 月 1 ● 月 1 ● 月</li> <li>● 第二 ● 月 1 ● 月 1 ● 月</li> <li>● 第二 ● 月 1 ● 月</li> <li>● 第二 ● 月 1 ● 月</li> <li>● 第二 ● 月 1 ● 月</li> <li>● 第二 ● 月</li> <li>● 第二 ● 月</li> <li>● 第二 ● 月</li> <li>● 第二 ● 月 1 ● 月</li> <li>● 第二 ● 月</li> <li>● 第二 ● 日</li> <li>● 第二 ● 日</li> <li>● 第二 ● 日</li> <li>● 第二 ● 日</li> <li>● 第二 ● 日</li> <li>● 第二 ● 日</li> <li>● 第二 ● 日</li> <li>● 第二 ● 日</li> <li>● 日</li> <li>● 日<!--</td--></li></ul>                                                                                                    |
| <ul> <li>(6)</li> <li>(7)</li> <li>(8)</li> <li>(9)</li> <li>(10)</li> <li>(11)</li> <li>(12)</li> </ul> | <ul> <li>         (東京支京) (東京文の侍報<br/>東市東支京) お東子</li> <li>         京市東支京) た東子</li> <li>         京市東支京) た東子</li> <li>         ご願有氏名 セルクナ (三)</li> <li>         ご願有氏名 セルクナ (三)</li> <li>         立原有氏名 セルクナ (三)</li> <li>         立原有氏名 モルクナ (三)</li> <li>         立原有氏名 モルクナ (三)</li> <li>         北京市県 (三)</li> <li>         志臣(町村) (三)</li> <li>         武師(昭)(日)</li> <li>         部高市県 (三)</li> <li>         武師(昭)(日)</li> <li>         武師(昭)(日)</li> <li>         北(日)</li> <li>         武師(昭)(日)</li> <li>         武師(昭)(日)</li> <li>         (二)</li> <li>         (二)</li> <li>         (二)</li> <li>         (二)</li> <li>         (二)</li> <li>         (二)</li> <li>         (二)</li> <li>         (二)</li> <li>         (二)</li> <li>         (二)</li> <li>         (二)</li> <li>         (二)&lt;</li></ul>                                                                                                    | ・                                                                                                    |

| ○ 各項目については、次のとおりです。                           | (8)志願者氏名 カナ姓・カナ名                                                                                                    |
|-----------------------------------------------|----------------------------------------------------------------------------------------------------|
| (1)出身中学校等都道府県、出身中学校等地                         | 志願者氏名のフリガナを全角カタカナで入                                                                                                    |
| 域、出身中学校等名                                     | 力します。                                                                                                    |
| (2)卒業見込・卒業年月                                  | 外国籍等で住民票にフリガナの記載がない                                                                                                    |
| (3)組(学級)、出席番号                                 | 場合、日本語読みでのフリガナを入力してくだ                                                                                                    |
| マイページ登録時に登録した情報が表示さ                           | さい。                                                                                                    |
| れます。誤りがある場合は「修正する」を選択                         |                                                                                                    |
| すると修正できます。                                    | (9) 生年月日                                                                                                    |
|                                               |                                                                                                    |
| (4) 中学校等卒業後の学歴                                | <u>न</u>                                                                                                    |
| 中学校等卒業後の学歴がある場合け その入                          |                                                                                                    |
| 学、卒業、退学等について全て入力します。                          |                                                                                                    |
|                                               | (10)芯腺者現任所 郵便番号、都運府県、市区                                                                                                    |
| (5) 志願者氏名 姓・名                                 | 町村、番地、建物名等                                                                                                    |
| 住民画に基づいて入力します                                 | 郵便番号は半角数字で入力します。入力後<br>「郵便番号はようます」、13月1日に、一古                                                                                                    |
| 小字等で変換できない漢字がある場合は 堂                          | 「 判 関 奋 亏 か ら 仕 所 を 人 刀 」 を 選 択 す る と 、 巾<br>反 町 村 ナ ぶ 白 動 ぶ 1 も さ お さ ナ                                                                                                    |
| 用漢字に置き換えて入力します。(変換できな                         |                                                                                                    |
| い漢字については合格後に確認します。)                           | 地欄に入力してください。                                                                                                    |
| ミドルネームがある場合、「志願者氏名 名」                         | 原則として、住民票に基づいて入力してくだ                                                                                                    |
| の欄にスペースで区切って入力してください。                         | さい。                                                                                                    |
|                                               | 番地等の数字は全角で入力しても半角で入                                                                                                    |
| (6)変換できない漢字の有無                                | 力しても構いません。                                                                                                    |
| 氏名に外字等で変換できない漢字がある場                           |                                                                                                    |
| 合は「あり」を、ない場合は「なし」を選択し                         | (11)連絡先                                                                                                    |
| ます。                                           | 入力は任意です。ただし、中学校卒業後5年<br>(1)                                                                                                    |
|                                               | を超える志願者及び中学校卒業程度認定試験<br>にへれりたま歴まについては、ジボーキリエイ                                                                                                    |
| (7)常用漢字置換 姓(名)漢字                              | に合格した芯願者については、必ず人力してく                                                                                                    |
| 変換できない漢字の有無で「あり」を選択し                          | 1 - C. V. ien                                                                                                    |
| た場合のみ、志願者氏名で常用漢字に置き換え                         | (10) (共 北 相                                                                                                    |
| て人力した漢字のみを冉度入力します。                            |                                                                                                    |
| ツ 氏ないならなったセイキュンスキーシュー                         | □ □ ○ ( ) ● ( ) ● ( ) |
| ※ 氏名に外子寺で変換でさない漢子かある                          | テルで () 加限 ) る 物 ロ 、 他 仅 を () 加限 し しいる 目<br>を 記載 し て く だ さ い                                                                                                    |
| 場合の入力例                                        | ② 通信制の課程の選抜に出願する志願者で、                                                                                                    |
| 氏名 懬島 花子 (懬が外字等で変換できな                         | 広島県に近接する県の区域内に住所を有し、                                                                                                    |
| い)の場合                                         | その勤務地が広島県の区域内にある場合は、                                                                                                    |
|                                               | 勤務先の名称及び所在地(市町名)を入力し                                                                                                    |
| 常用漢字に置き換えて入力                                  | てください。                                                                                                    |
| 十二十 氏名 统海宁 1753 広島                            |                                                                                                    |
|                                               |                                                                                                    |
|                                               |                                                                                                    |
| ※漢子氏石に外子(環境依存メチヤ機種依存メ子宮<br>常用道字に置き換えてご入力ください。 |                                                                                                    |
|                                               |                                                                                                    |
| 変換できない漢字の有無 ○なし ◎ あり Ⅰあり」を選択                  |                                                                                                    |
| 常用漢字置換 姓漢字 広                                  |                                                                                                    |

常用漢字に置き換えた漢字

のみを再度入力

常用漢字置換 名漢字

⑨ 保護者情報の入力画面に移ります。
 保護者情報を入力し、「次に進む」を選択します。

| (1) säättä titta     | 6168                                                       |
|----------------------|------------------------------------------------------------|
| (1)<br>SZ#56 6 [1]   | f:#                                                        |
|                      | 1)満年点名に次や「満臣協府文字や機構協府次学会と」は登録できません。<br>客様漢字に置き換えて入力してください。 |
| 変換できない漢字の有量          | € <sub>\$6</sub> O <sub>#9</sub>                           |
| 呆标准字面的 粒果字           |                                                            |
| 常用漢字業委 名漢字           |                                                            |
|                      | ※(全然できるい薬学の等期)が(あり)の感念は、<br>外学を考測期学に置き換えた彼の文字を入力してください。    |
| 保護者氏名 施力ナ 副目         | 8/2897Y                                                    |
|                      | 金角カタカナで入力してください。                                           |
| (の) 保護者氏名 名カナ [1]    | <b>#</b> 200                                               |
| (2)                  | 全角カタカナで入力してください。                                           |
| 志福者との諸柄 西田           | <u>第</u> 定なし ×                                             |
| 志願者との説柄がその他の場合の読柄    | n: 824                                                     |
|                      | ※展開で「その地」を選択した場合は、必ず入力してください。                              |
| (3) ######           | 出版をと同じ                                                     |
| (U)<br>#使時 <b>11</b> |                                                            |
|                      | <b>闻</b> 授皇母令书出来有入力                                        |
|                      | 新展園号が不明な場合は <b>認新商品用物業</b> も認利用ください。                       |
| #282 <b>65</b>       | 回復用してください *                                                |
| 市区的村 📶               | N : 1257-7257                                              |
| R# 23                |                                                            |
| 建物名等                 | (9) 次に進む」を選択                                               |
| 遗稿先                  | 香 · W · 20+ 801                                            |
|                      | いイフン営まで入力してください。                                           |
|                      | No.74                                                      |
|                      | NI-IX 9 XI-IBU                                             |
|                      |                                                            |
|                      |                                                            |

○ 各項目については、次のとおりです。

(1)保護者氏名 姓・名、姓カナ・名カナ

住民票に基づいて入力します。外字等で変換 できない漢字がある場合の入力方法は志願者 の場合と同じです。(5ページ(7)参照)

保護者が施設長である場合、施設長の氏名を 入力してください。施設名等の入力は不要です。

#### (2)志願者との続柄

志願者の続柄をプルダウンリストから選択 します。

「その他」を選択した場合は、「志願者との続 柄がその他の場合の続柄」欄に入力してください。

#### (3)保護者現住所

志願者と同じ住所の場合は「志願者に同じ」 を選択します。志願者の住所が自動的に入力さ れます。

- ※ 「保護者」とは、次のとおりです。
  - ・志願者が未成年の者については、その親権 者又は未成年後見人とする。
  - ・志願者が成年の者については、県立高等学校を志願する場合にあっては、親権者又は 未成年後見人に準ずる者、広島市立高等学校を志願する場合にあっては、志願者を現 に監護する者、呉市立、福山市立又は尾道 市立高等学校を志願する場合にあっては、、

保証人とする。成年の者における「保護者」 は独立の生計を営む成年の者であること。 ・未成年後見人が法人である場合もある。

① 出願内容確認画面に移ります。 内容を確認し、修正がある場合は各項目の 右上の「変更」を選択し、修正します。 内容に誤り等がなければ「登録する」を選 択します。

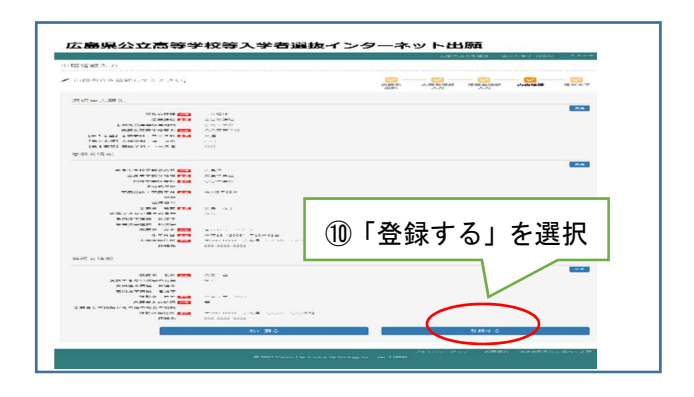

#### 以上で志願者登録が完了です。

STEP 1③で登録したメールアドレスに出願受 付完了のメールが届きます。

| 件名                                                                               | 【出顾受付】広島県公立高等学校等入学者選拔                                   |
|----------------------------------------------------------------------------------|---------------------------------------------------------|
| ヒロシマ ハナコ                                                                         | さん                                                      |
| 広島県公立高等学<br>出願情報の保存・                                                             | 校等入学者選抜インターネット出願で<br>更新を受け付けました。                        |
| 【出願情報登録・<br>2022年●月●日12                                                          | 更新日時】<br>時00分                                           |
| 【志願情報】<br>入試病式名:一次:<br>入試病先高等学校名<br>志願先高等学校名<br>第1志望学科コー<br>第2志望学科コー<br>第3志望学科コー | 骝抜<br>股置課程名:全日制課程<br>:広急県立●●高等学校<br>ス名:普通<br>ス名:<br>ス名: |

- ・登録後は出身中学校等で確認登録(出身中学校等がシステムで内容を確認し、高等学校へ提出すること)ができるようになります。また、入力した内容に修正がある場合、中学校等が確認登録をするまでは、マイページから「出願内容を変更する」を選択することで内容を修正することができます。
- ・出身中学校等が確認登録をした後に修正の必要が生じた場合、志願先高等学校において中学校等の確認登録を解除する必要があるため、出身中学校等に申し出てください。
- ・志願先高等学校が確認登録を行うと、STEP1
   ③(1ページ)で登録したメールアドレスに 確認登録完了のメールが届きます。

STEP2は以上で完了です。

志願変更の可能性がある場合は STEP 3 志願 変更後の入力(出願登録の取下げ後の「再登録」) へ進んでください。

志願変更をしない場合は STEP 4 入学者選抜 料の納付へ進んでください。

## STEP3 志願変更後の入力(出願登録の取下げ後の「再登録」)

#### ※ この手続は志願変更をする場合のみ、2月 14日(水)から行うことができます。

ー次選抜、帰国生徒及び外国人生徒等の特別 入学に関する選抜の志願者は、1回に限り志願 した高等学校、課程又は学科の志願変更を行う ことができます。

- ※ 志願変更願を提出した後は、当初志願した高 等学校の同じ課程の同じ学科(普通科における コース及び同一学科内の学科を含む。)に再び 出願することはできませんので注意してくだ さい。
- 志願変更願(様式第7号)を出身中学校長 に提出します。(取下げ)
- ② 当初志願した志願先高等学校が出身中学校長から志願変更願(様式第7号)を受理した後、中学校等の確認登録の解除(確認解除)がされた状態になります。
  - ・確認解除されると、STEP1③(1ページ)で登 録したメールアドレスにメールが届きます。
- ③ マイページにログインします。
   ログイン方法は STEP 2 ①~⑤(3ページ)
   と同じです。
- ④ 「出願内容を変更する」を選択します。

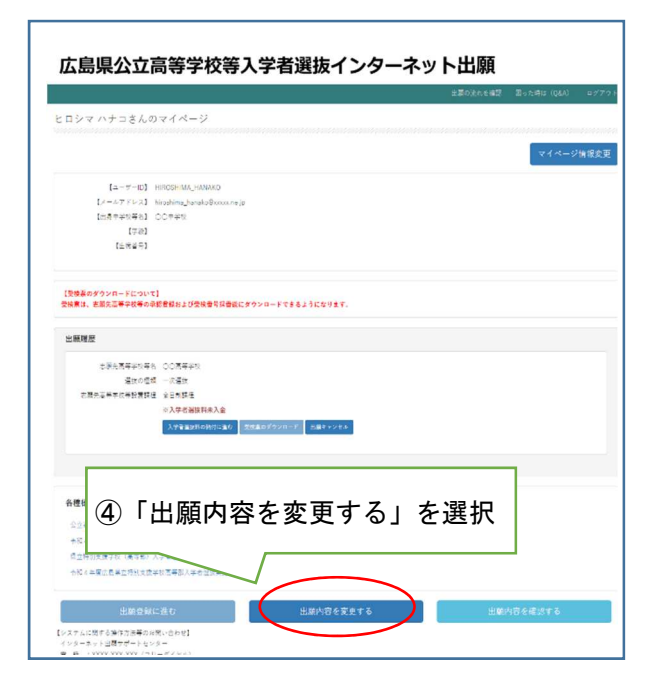

⑤ 志願先高等学校が表示されている部分の 右上の「修正」を選択します。

|                                                                                |                                                                                    |   |     |           | 主要の         | kness B     | った時は (Q&A) | B 27 |
|--------------------------------------------------------------------------------|------------------------------------------------------------------------------------|---|-----|-----------|-------------|-------------|------------|------|
| 1.貌信報入力                                                                        |                                                                                    |   |     |           |             |             |            |      |
| ・ 出願内容を確認してください。                                                               |                                                                                    |   |     | 志服先<br>減択 | 志願者情報<br>入力 | 保護者情報<br>入力 | 内容確認       | 保存完  |
| 選択中志願先                                                                         |                                                                                    |   |     |           |             |             | 1          |      |
| 選組の機能 20<br>左級要相 20<br>左級要相 20<br>左部次乙等学校等地域<br>左部次乙等学校等地域<br>左部次二等学校等地域<br>20 | <ul> <li>一次運転</li> <li>金日前課題</li> <li>広島市市区</li> <li>〇〇菜等学校</li> <li>本為</li> </ul> | 5 | 「修] | E」を       | E選打         | 2           | > (        | _    |
| (第16世) 600-10 - 72<br>[第28望] 800-14 - コース名<br>[第38望] 800-14 - コース名             | 00                                                                                 |   |     |           |             | _           |            |      |
| 志願者情報                                                                          |                                                                                    |   |     |           |             |             |            |      |

- ⑥ STEP 2⑦(3ページ)の志願先高等学校等 選択画面に移ります。STEP 2⑦(3ページ) と同様に、変更後の志願先高等学校等をプル ダウンリストから選択し、「次に進む」を選択 します。
- ⑦ その後、STEP2⑧(4ページ)志願者情報 の入力画面、STEP2⑨(6ページ)保護者情報の入力画面に移りますが、修正はできないのでそれぞれ「次に進む」を選択します。最後にSTEP2⑩(6ページ)出願内容確認画面に移りますので、内容に誤りがなければ「登録する」を選択します。

STEP3は以上で完了です。 続いて STEP4入学者選抜料の納付に進んで ください。

# STEP4 入学者選抜料の納付

志願者は、志願者登録後から、入学者選抜料を 納付することができます。(通信制の課程の選 抜を除く。)

# 注意

志願変更をする可能性がある場合は、必ず志 願変更後に入学者選抜料を納付してください。 志願変更前に入学者選抜料を納付すると、再 度の納付が必要になる場合があります。一度納 付した入学者選抜料は返還されません。(差額 が生じる場合も返金されません。)

志願変更前に入学者選抜料を納付し、 再度の納付が必要となる場合

| 変<br>変<br>更<br>後<br>前      | 県立<br>全日制 | 県立<br>定時制 | 市立<br>全日制 | 市立<br>定時制・<br>フレキシ<br>ブル |
|----------------------------|-----------|-----------|-----------|--------------------------|
| 県立<br>全日制                  | 不要        | 不要        | 必要        | 必要                       |
| 県立<br>定時制                  | 必要<br>※1  | 不要        | 必要        | 必要                       |
| 市立<br>全日制                  | 必要        | 必要        | 必要<br>※2  | 必要<br>※2                 |
| 市立<br>定時制・<br>フ レ キ<br>シブル | 必要        | 必要        | 必要<br>※3  | 必要<br>※2                 |

- ※1 全日制と定時制の差額(1,250円)の 納付が必要です。
- ※2 同一の市(例:広島市立から広島市立) に志願変更をする場合には不要ですが、 異なる市(例:広島市立から呉市立)に 志願変更する場合は再度の納付が必要 です。
- ※3 同一の市に志願変更する場合、全日制 と定時制・フレキシブルの差額(1,250円) の納付が必要です。異なる市に志願変更 する場合は再度の納付が必要です。

# 上記表で「必要」となっている場合は、出身 中学校等に速やかに申し出てください。納付方 法について別途指示があります。

なお、卒業後5年を超える志願者又は中学校 卒業程度認定試験に合格した志願者について は、県教育委員会高校入学者選抜制度推進課に 申し出てください。 志願先高等学校確定後、次の①~④の手順に より、入学者選抜料を納付してください。

- マイページにログインします。
   ログイン方法は STEP 2 ①~⑤(3ページ)
   と同じです。
- ② 「入学者選抜料の納付に進む」を選択します。

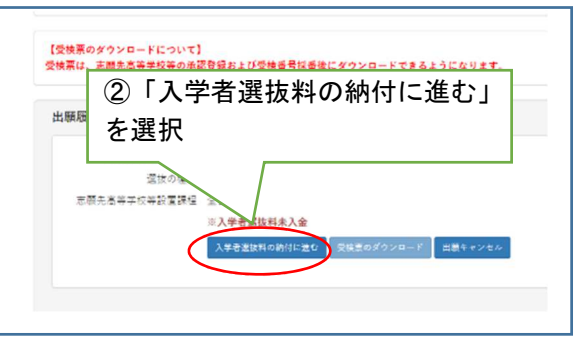

- ③ 決済方法選択画面に進みます。志願先高等 学校が確定していることを確認の上、「上記 について同意する」をチェックします。
- ④ 決済方法を選択することができるように なるので、希望の決済方法を選択します。
   それぞれの画面に進むので、必要事項を入 力し、入学者選抜料を納付してください。

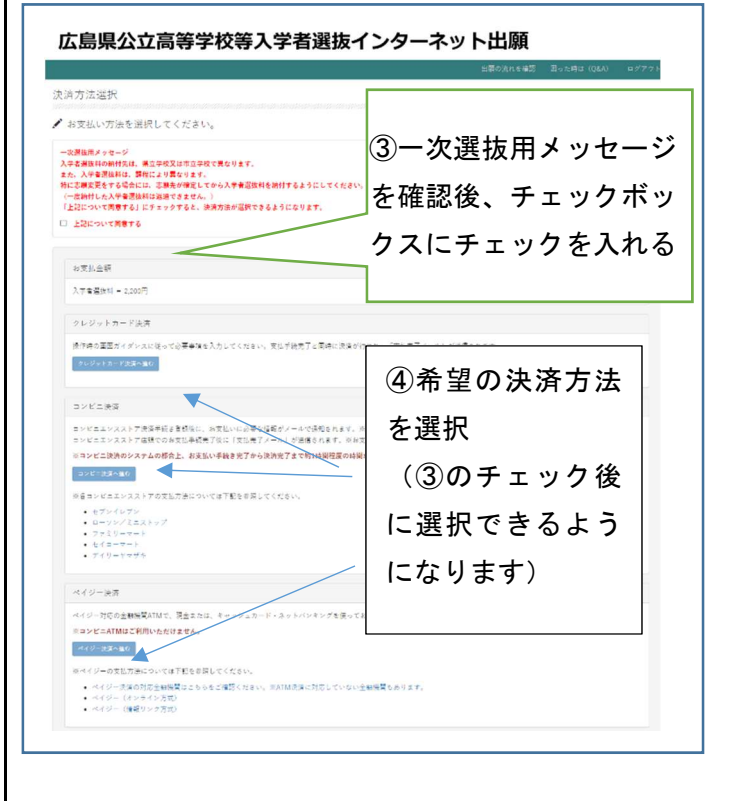

## STEP4 入学者選抜料の納付

決済方法は次の3つから選択することができ ます。

- 1 クレジットカード決済
- 2 コンビニ決済
- 3 ペイジー決済(銀行決済)

## 注意

- ・決済手続を選択しただけでは、納付は完了していません。最後まで手続を行い、必ず納付を完了させてください。
- ・コンビニ決済、ペイジー決済を選択した場合、各コンビニエンスストアや ATM に行き、支払い手続を完了させる必要があります。
   (支払い方法は、決済画面から確認することができます。)
- ・コンビニ決済の場合、支払い後領収書を渡 されますので、必ず保管しておいてください。
- ・ペイジー決済で ATM 支払いを行った場合、 支払い後明細票が出ますので、必ず保管し ておいてください。
- ・コンビニ決済及びペイジー決済の場合、支払い後システムへの反映が最大で1時間 程度かかる場合があります。
- ・コンビニ決済及びペイジー決済の場合、決済方法を確定すると変更できなくなるので注意してください。
- ・納付が完了すると、STEP 1 ③で登録したメ
   ールアドレスにメールが届きます。
- 1 クレジットカード決済画面

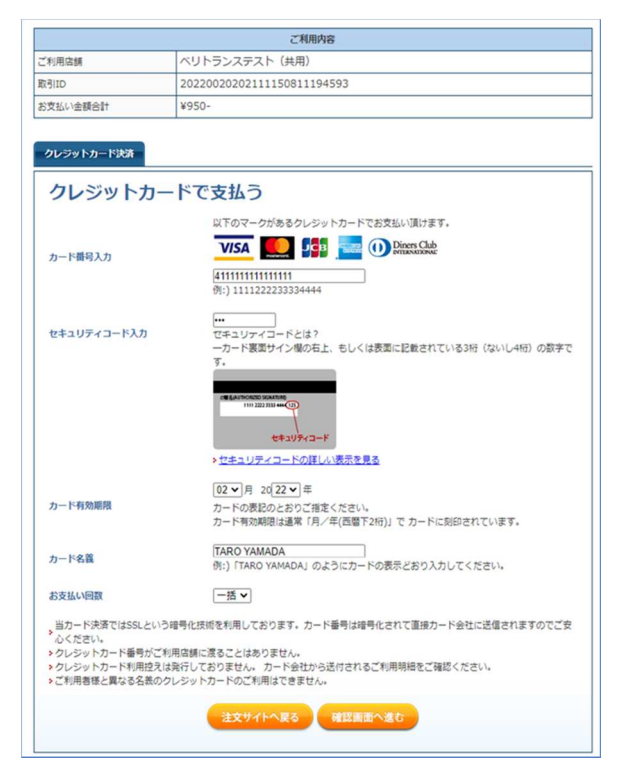

#### 2 コンビニ決済画面

|                      | ご利用内容                                                                                                    |
|----------------------|----------------------------------------------------------------------------------------------------|
| ご利用店舗                | ベリトランステスト(共用)                                                                                                    |
| R-BIID               | 20220020202111150816218233                                                                                                    |
| お支払い金額合計             | ¥950-                                                                                                    |
| コンビニ決済               |                                                                                                    |
| コンビニです               | を払う<br>・ ③ セフン・イルフン<br>AVIA-3>ビー<br>LAWEICIN ■ FamilyMart Successet (*) (部)                                                                                                    |
| お名前                  | 2 2 2 2 2 2 2 2 2 2 2 2 2 2 2 2 2 2 2                                                                                                    |
| お名前(カナ)              | セイ: [ヤマダ] ×イ: [タロウ]<br>術:)ヤマダタロウ                                                                                                    |
| 電話番号                 | 08012345678<br>第:)0312345678                                                                                                    |
| >コンビニでのお支払           | いの流れについて(※詳細はコンビニ各社HP等でご確認ください。)                                                                                                    |
| ® <del>ชาว-พรว</del> | セプンイレプンでのお支払い<br>展品環入剤に表示される私急震をプリントアウト し (ちしくは「 受付番号 (払込農番<br>号)」 (13%) をメモして) セプンイレプン(注例)へ行きます。 辞録にジにて「インタ<br>ーネット代金の支払いし と伝え、私込業でお支払いいただくか、「払込業番号」を伝え<br>お支払いください。<br>・<br>セプンイレプンでのお支払い(汚法はご言う) |
| LAWSON               | ローソンでのお支払い<br>高品類 入時にECサイトより通知される「受付勝号」(645)と「お客様電話勝号」を<br>メモして、ローンンの描述べきます。広内に設置されているマルチメディア端束Loppi<br>に勝号を入力し、免費される申込券でレジにてお支払いください。<br>ショーンンでの方支払い方法に至ら                                          |

※入力する氏名は、志願者でも保護者でもどち らでも構いません。

#### 3 ペイジー決済(銀行決済)画面

|                                     | ご利用内容                                                                                                    |  |  |  |
|-------------------------------------|----------------------------------------------------------------------------------------------------|--|--|--|
| ご利用店舗                               | ベリトランステスト(共用)                                                                                                    |  |  |  |
| 取引ID                                | 20220020202111150818543883                                                                                                    |  |  |  |
| お支払い金額合計                            | ¥950-                                                                                                    |  |  |  |
| 銀行で支払<br>お支払い万法選択<br>お名前<br>お名前(カナ) | <ul> <li>ご利用可能な金融場架一覧はこちろ</li> <li>ATM (ペイジー)</li> <li>法 (山田 名: 太郎<br/>例:)山田 五郎</li> <li>せて: (ヤマダ スイ: (タロウ<br/>の):)ヤマダタロン</li> <li>タロク</li> <li>お名柄には、常用東芋以外の文字(いん)(赤からの): 「かい何合か」ごでいます。</li> <li>(場明できない文字の例)</li> <li>高、晴、時、樹、像、香、軒、藍 雪福田 二、紙、米、村、「、」</li> </ul> |  |  |  |
| ▶銀行でのお支払いの                          | 通れについて                                                                                                    |  |  |  |
| easy easy                           | ATM (ペイジー) でのお支払い<br>ペイジーマークのあるATMでお支払いができます。<br>→ ATM (ペイジー) でのお支払い方法はごち <u>み</u>                                                                                                    |  |  |  |

※入力する氏名は、志願者でも保護者でもどち らでも構いません。

STEP 4 は以上で完了です。 続いて STEP 5 受検票のダウンロードに進ん でください。

# STEP5 受検票のダウンロード

志願先高等学校の受検番号の採番以降、マイ ページから受検票をダウンロードすることが できます。

印刷後<u>破線で切り離し</u>、検査当日持参して ください。

ダウンロードできるようになる期日は、次 のとおりです。

| 選抜の種類                   | 期日           |
|-------------------------|--------------|
| 一次選抜                    |              |
| 帰国生徒及び外国人生徒等の特別入学に関する選抜 | 2月21日(水)     |
| 連携型中高一貫教育               | 正午~          |
| に関する選抜                  |              |
| 二次選抜                    | 3月15日(金)     |
|                         | $15:00 \sim$ |
| 二次選抜(広島市立               | 3月21日(木)     |
| 広島みらい創生)                | $15:00 \sim$ |
| 通信制の課程の選抜               | 別途学校が定める。    |

次の①~②の手順により、受検票を印刷し てください。(コンビニエンスストアでも印刷 することができます。)

なお、印刷環境がない場合には、出身中学 校等に申し出てください。

- マイページにログインします。
   ログイン方法は STEP 2 ①~⑤(3ページ)
   と同じです。
- 「受検票のダウンロード」を選択する と、PDFファイルが表示されるので、印 刷します。

| [=− <i>≠</i> −ID]   | HIROSHIMA_HANAKC                                                                             |        |  |
|---------------------|----------------------------------------------------------------------------------------------|--------|--|
| [X=#7Fb2]           | hiroshima_hanake@xxxxx.me.jp                                                                 |        |  |
| 1289404040          | JUTAR                                                                                        |        |  |
| [当然留号]              |                                                                                              |        |  |
|                     |                                                                                              |        |  |
| お税売回等半校等<br>運営の協    | 5 00777¥10<br>8 – 175217<br>8 – 175217<br>8 – 175217                                         |        |  |
| ○福先会寺子((中設置頭<br>★は日 | <ul> <li>○ 1001</li> <li>◎ 入学者留意料お支払いさき</li> <li>ス学者留意料お支払いさき</li> <li>ス学者国际内地村に当</li> </ul> | 1994-F |  |

(受検票イメージ)

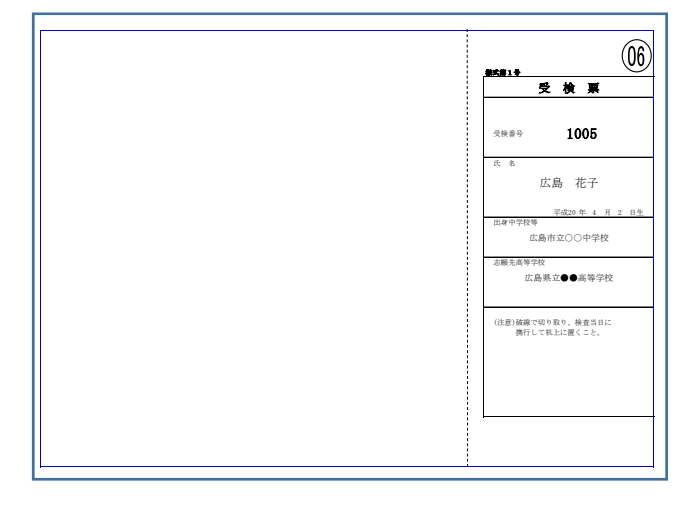

- 印刷上の注意
  - ・用紙の大きさは日本産業規格A列4とし、<u>横向きで</u>印刷する。
  - ・用紙の色は白色とする。用紙の種類等は 問わない。

#### STEP5は以上で完了です。

選抜結果をマイページから確認する方法は、 STEP6選抜結果の確認を参照してください。

# STEP6 選抜結果の確認

各高等学校が定める合格発表期間中は、次の ①~②の手順によりマイページから選抜結果 を確認することができます。

- マイページにログインします。
   ログイン方法は STEP 2 ①~⑤(3ページ)
   と同じです。
- ②「合格発表」を選択します。

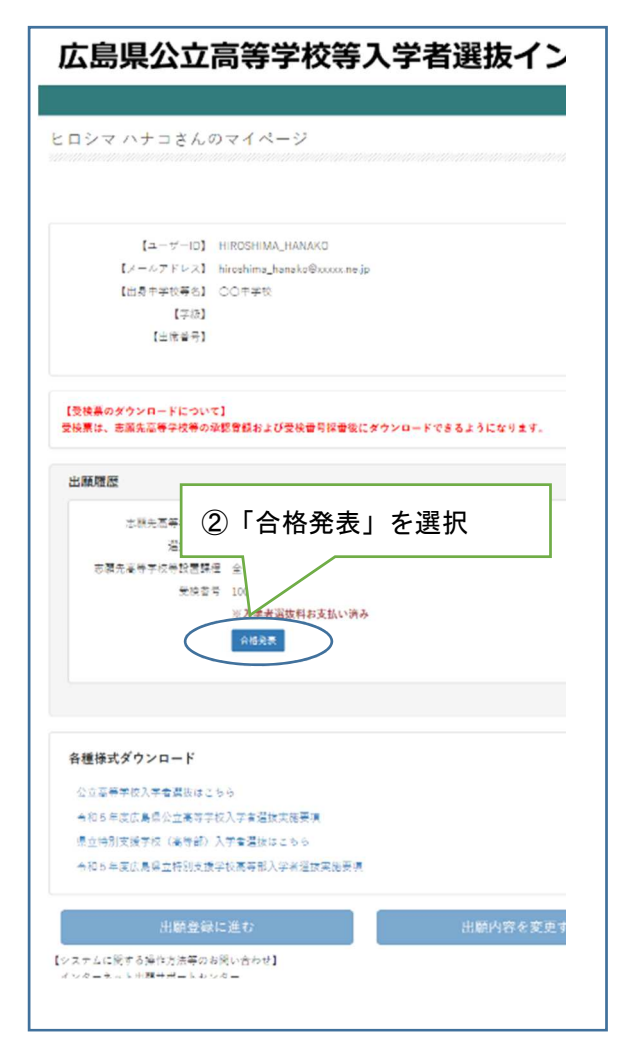

(画面イメージ)

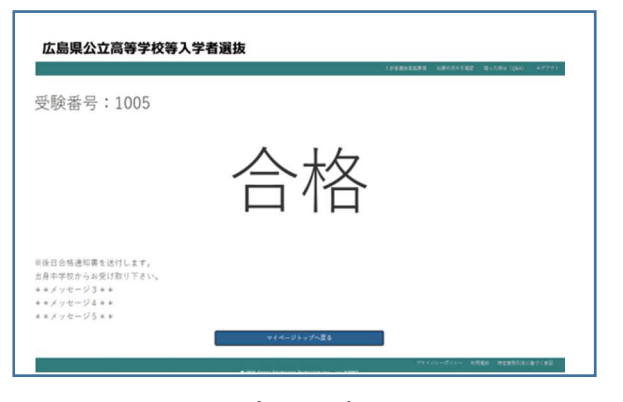

STEP6は以上で完了です。

# (その他1) 二次選抜で広島みらい創生高等学校を併願する場合

二次選抜で、広島みらい創生高等学校以外の 高等学校と、広島みらい創生高等学校を併願す る場合、それぞれの高等学校に出願登録するた めに、2つのアカウントでマイページをそれぞ れ登録する必要があります。

STEP1から2(1~6ページ)までの手順を 2回行ってください。同じユーザーIDでは登録 できないので、それぞれ別のユーザーIDで登録 してください。

広島みらい創生高等学校に出願するために 登録したマイページの志願者情報の備考欄に は、二次選抜で他校を併願している旨を記載し てください。

(入力例) 他校を併願しています。

受検票は、3月21日(木)15時以降にダウ ンロード可能となります。

# 注意

広島みらい創生高等学校に出願するために 登録したマイページでは、併願先の高等学校の 合格発表の結果を確認してから3月21日(木) 正午までに入学者選抜料を納付してください。

既に入学者選抜料を納付した状態で、広島み らい創生高等学校を受検しなくなった場合、入 学者選抜料は返還されません。

# (その他2)出願キャンセル

ー人の志願者が誤って2つ以上のマイページを登録した場合や、志願変更願を提出し、 出願を取り下げた後、再提出を行わない場 合、次の①~③の手順により、マイページか ら出願キャンセルを行ってください。

なお、入学者選抜料の納付が完了した後は 出願キャンセルができないため、出身中学校 等にマイページを削除するよう依頼してくだ さい。

- マイページにログインします。
   ログイン方法は STEP 2 ①~⑤(3ページ)
   と同じです。
- 「出願キャンセル」を選択します。

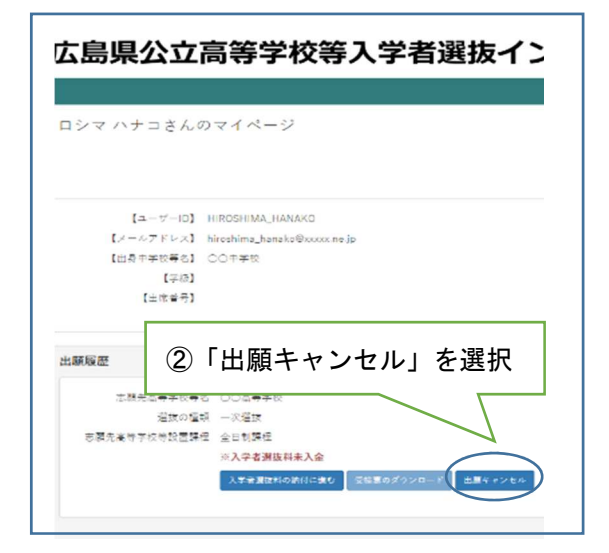

③ 確認画面が表示されるので、「はい」を選択 します。

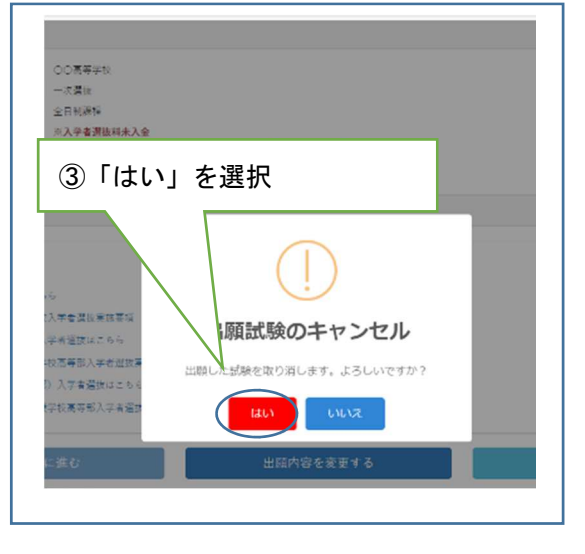

以上で出願キャンセルは完了です。

(参考) 出願の流れ

1 一次選抜、帰国生徒及び外国人生徒等の特別入学に関する選抜

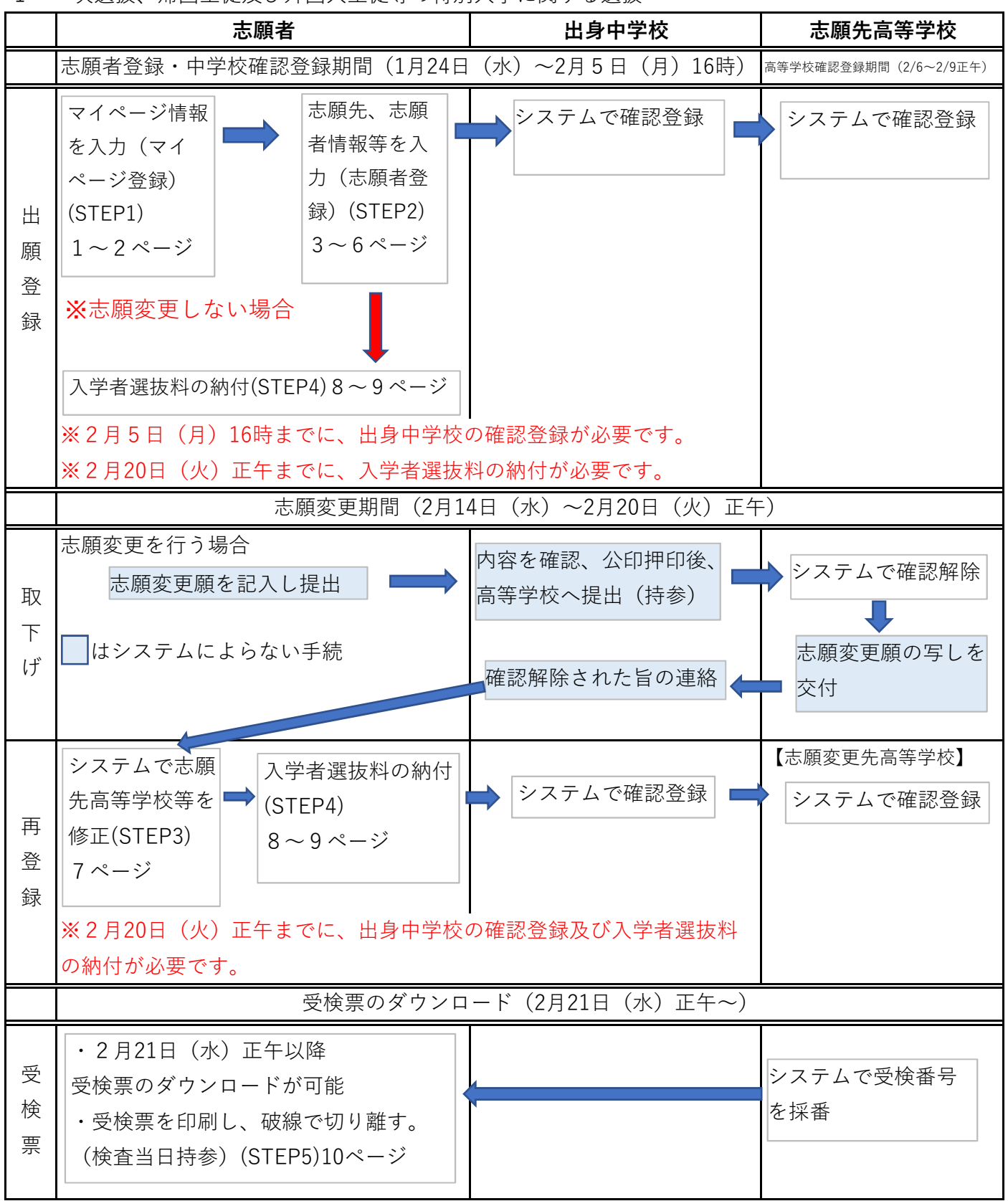

※紙の提出書類がある場合は、別途提出が必要です。

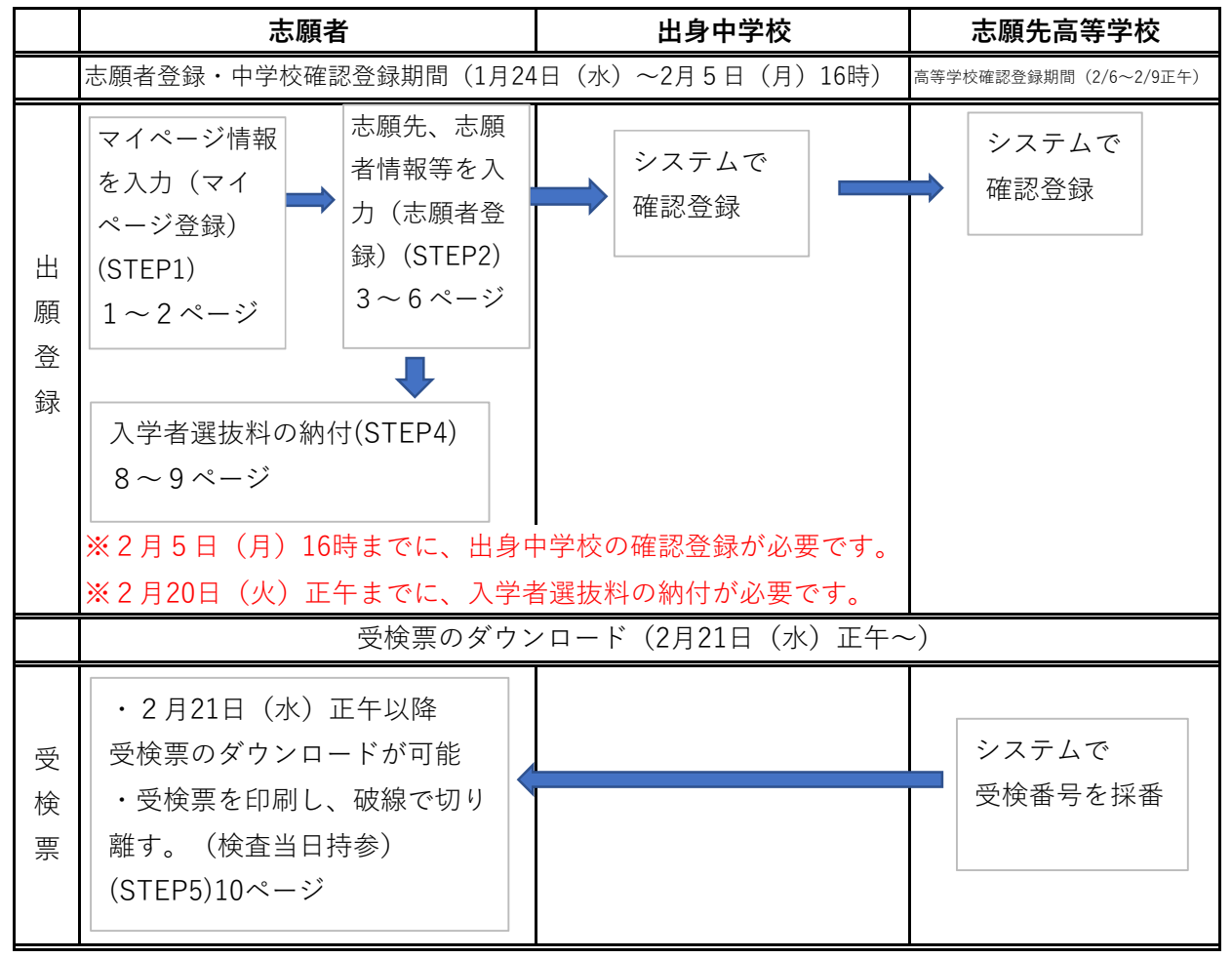

3 二次選抜

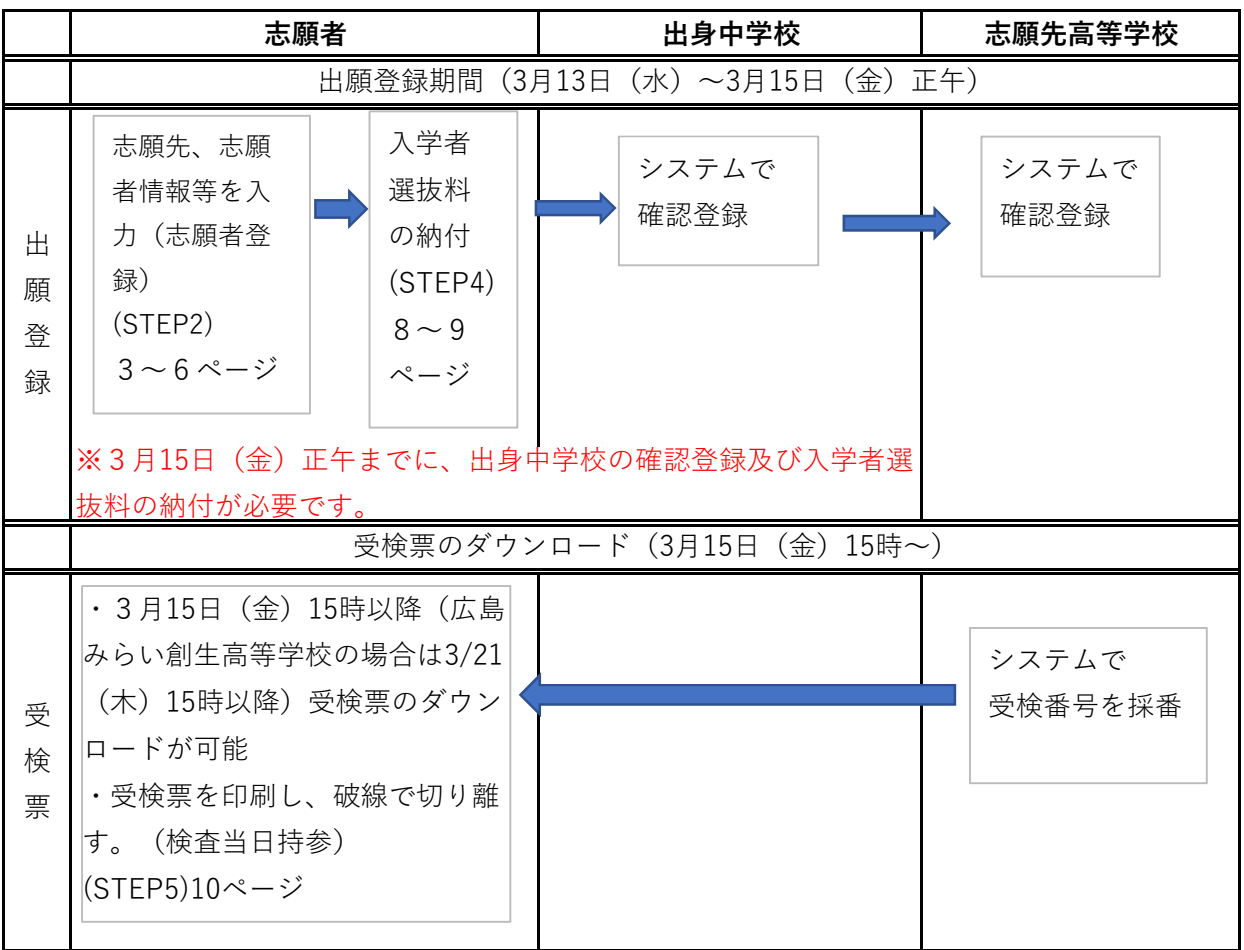

#### 4 通信制の課程の選抜

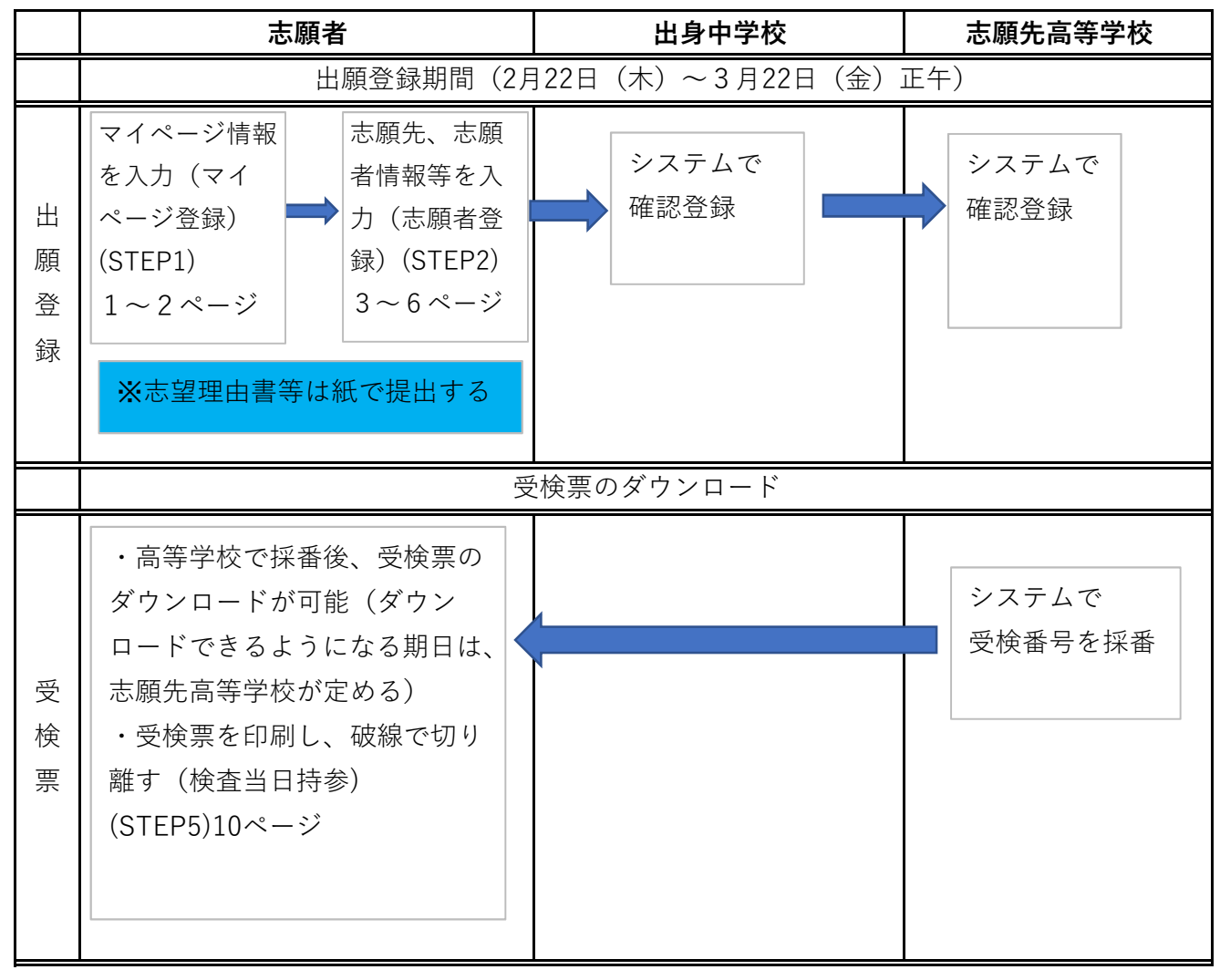

# 5 令和6年度広島県公立高等学校入学者選抜日程(概要)

| 月 | 日          | 曜日          | 選抜日程                           | 月 | 日   | 曜日     | 選抜日程                                           |
|---|------------|-------------|--------------------------------|---|-----|--------|------------------------------------------------|
|   | 4          | 木           | 県外等からの出願許可願受付(12月13日~)         |   | 22  | 木      | 通信制の課程出願登録等開始(~3月22日正午)                        |
|   | 5          | 金           |                                |   | 23  | 金      |                                                |
| 1 | 6          | ±           |                                | 2 | 24  | ±      |                                                |
|   | 7          | 日           |                                |   | 25  | 日      |                                                |
| 月 | 8          | 月           |                                | 月 | 26  | 月      |                                                |
|   | 9          | 火           | ✔(正午)                          |   | 27  | 火      | 一次選抜等(学力検査等)                                   |
|   | 10         | 水           |                                |   | 28  | 水      | 一次選抜等(自己表現等)、連携型選抜                             |
|   | 11         | 木           |                                |   | 29  | 木      | 一次選抜等(予備日)、連携型選抜(予備日)                          |
|   | 12         | 金           |                                |   | 1   | 金      |                                                |
|   | 13         | ±           |                                |   | 2   | ±      |                                                |
|   | 14         | 日           |                                | 3 | 3   | 日      |                                                |
|   | 15         | 月           |                                |   | 4   | 月      |                                                |
|   | 16         | 火           |                                | 月 | 5   | 火      | 一次選抜等・連携型選抜追検査                                 |
|   | 17         | 水           |                                |   | 6   | 水      |                                                |
|   | 18         | 木           |                                |   | 7   | 木      |                                                |
|   | 19         | 金           |                                |   | 8   | 金      | 一次選抜等・連携型選抜合格者発表                               |
|   | 20         | ±           |                                |   | 9   | ±      |                                                |
|   | 21         | 日           |                                |   | 10  | 日      |                                                |
|   | 22         | 月           |                                |   | 11  | 月      |                                                |
|   | 23         | 火           |                                |   | 12  | 火      | 二次選抜実施校・定員公表                                   |
|   | 24         | 水           | ー次選抜等・連携型選抜出願登録(志願者登録・中学校確認登録) |   | 13  | 水      | 二次選抜出願登録・調査書等提出                                |
|   | 25         | 木           |                                |   | 14  | 木      |                                                |
|   | 26         | 金           |                                |   | 15  | 金      | ♥(正午)                                          |
|   | 27         | ±           |                                |   | 16  | ±      |                                                |
|   | 28         | 日           |                                |   | 17  | H      |                                                |
|   | 29         | 月           |                                |   | 18  | 月      | 二次選抜                                           |
|   | 30         | 火           |                                |   | 19  | 火      | 二次選抜合格者発表、一次選抜簡易開示開始(~4月18日)                   |
|   | 31         | 水           |                                |   | 20  | 水      |                                                |
|   | 1          | 木           |                                |   | 21  | 木      |                                                |
|   | 2          | 金           |                                |   | 22  | 金      | 通信制の課程出願登録等締切(正午)                              |
| 2 | 3          | ±           |                                |   | 23  | ±      |                                                |
|   | 4          | Н           |                                |   | 24  | H      |                                                |
| Я | 5          | 月           |                                |   | 25  | 月      |                                                |
|   | 6          | 火           | 一次選抜等・連携型選抜出願登録(高等字校確認登録)      |   | 26  | 火      |                                                |
|   | /          | 水<br>十      |                                |   | 27  | 水<br>十 |                                                |
|   | 0          | ^           | ۲( <b></b> ۲                   |   | 20  | ホ      |                                                |
|   | 9<br>10    | ±<br>+      |                                |   | 29  | 亚<br>十 |                                                |
|   | 10         |             |                                |   | 30  |        |                                                |
|   | 12         |             |                                |   | 51  | н      |                                                |
|   | 12         | л           |                                | Γ | O i | 通信制    | の課程                                            |
|   | 14         | 八<br>水      | ー次選抜等志頤変雨 ー次選抜等・連携型選抜調査書等提出    |   |     | 自己合    | 表現等の実施日 : 高等学校長が別に定める。<br>格 者 発 表 : 3月末日までに行う。 |
|   | 15         | ·<br>、<br>本 |                                |   | 0   | フレキ    | シブル課程(定時制・通信制)<br>1925年 - 2月22日 (会)            |
|   | 16         | 余           |                                |   |     | 二次     | 選抜合格者発表 : 3月25日(1月)                            |
|   | 17         | +           |                                | L |     |        |                                                |
|   | 18         | E           |                                |   |     |        |                                                |
|   | 19         | 月           |                                |   |     |        |                                                |
|   | 20         | 火           | ▼ (正午)                         |   |     |        |                                                |
|   | 21         | <i>л</i> к  | ▼(正午)                          |   |     |        |                                                |
| I | _ <u> </u> |             | <u> </u>                       |   |     |        |                                                |

(注) 1 「一次選抜等」とは、一次選抜、帰国生徒及び外国人生徒等の特別入学に関する選抜、「連携型選抜」とは連携型中高一貫教育 に関する選抜のことである。

2 日曜日、土曜日及び国民の祝日は、原則として高等学校等窓口での受付事務等を行わない。